# **TUTORIAL PER IMPORTARE I VOTI DAL REGISTRO ALLO SCRUTINIO**

#### TRAMITE MOTORE DI RICERCA ANDARE IN "PORTALE ARGO" E SELEZIONARE L'ICONA "CARICAMENTO VOTI"

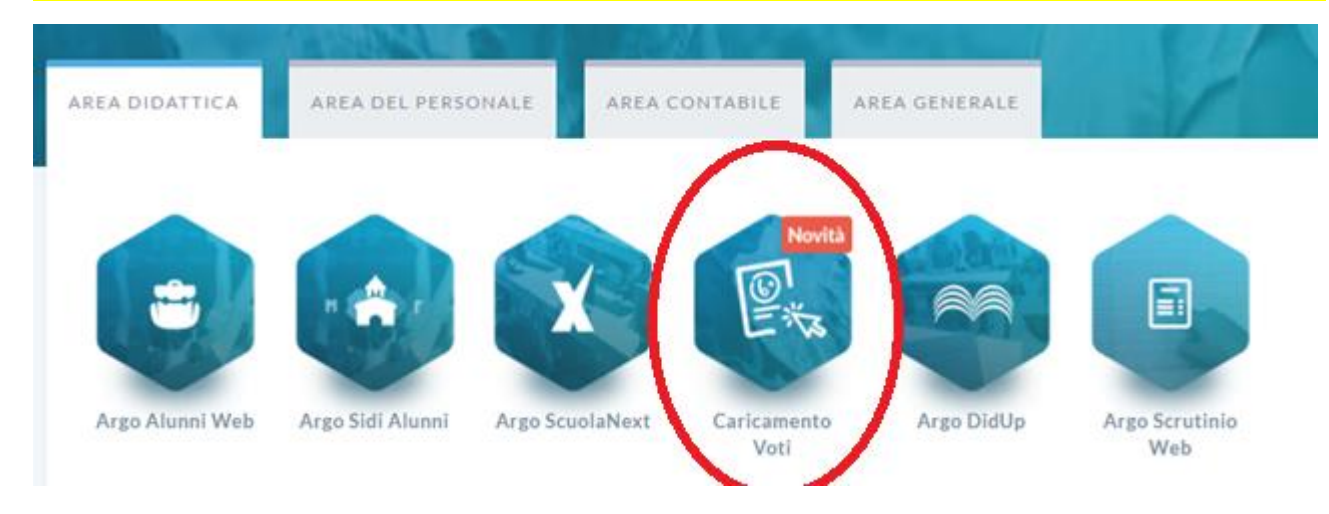

### ACCEDERE CON LE PROPRIE CREDENZIALI

### SELEZIONARE LA CLASSE DESIDERATA DALL'ELENCO PROPOSTO

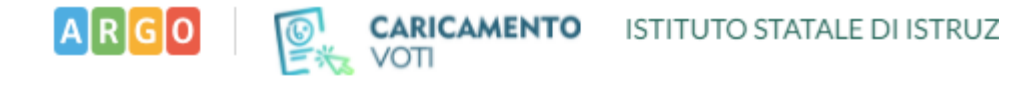

## Scelta Classe

### Struttura scolastica

- 🔻 🗁 ISTITUTO D' ISTRUZIONE SUPERIORE "OSIMO CASTELFIDARDO"
  - 🔻 🗁 MECCANICA, MECCATRONICA E ENERGIA
    - 1MM ISTITUTO PROF.LE DI STATO IND. E ART. "MARIA LAENG
  - 🔻 🗁 TELECOMUNICAZIONI
    - 3AI I.T.I.S. CASTELFIDARDO
    - 🗋 4AI I.T.I.S. CASTELFIDARDO
    - 5AI I.T.I.S. CASTELFIDARDO
    - 3BI I.T.I.S. CASTELFIDARDO
    - 🗋 4IB I.T.I.S. CASTELFIDARDO
    - 5IB I.T.I.S. CASTELFIDARDO

### SELEZIONARE COME PERIODO DELLA CLASSE "SCRUTINIO FINALE" E POI PREMERE SU AVANTI

| Classe: 3AI TELI      | ECOMUNICAZIONI I.T.I.S. CASTELFIDARDO (ITTL) |          | Indietro | Avanti |
|-----------------------|----------------------------------------------|----------|----------|--------|
| Periodo della Classe: | SCRUTINIO FINALE                             | <b>-</b> |          |        |
|                       | PROPOSTE DI VOTO 1^ TRIMESTRE                | - I      |          |        |
|                       | PRIMO TRIMESTRE                              |          |          |        |
| _                     | PROPOSTE DI VOTO SCRUT. FINAL                | _        |          |        |
|                       | SCRUTINIO FINALE                             |          |          |        |
|                       | ESAMI INTEGRATIVI                            |          |          |        |
|                       | ESAMI DI IDONEITA'                           |          |          |        |
|                       | ESAMI PRELIMINARI                            |          |          |        |

### SELEZIONARE IL CODICE DELLA MATERIA

-----

### Classe: 3AI TELECOMUNICAZIONI I.T.I.S. CASTELFIDARDO (ITTL)

### Periodo: SCRUTINIO FINALE

|                   |              | $\frown$    |
|-------------------|--------------|-------------|
| Alunno            | Data Nascita | INF<br>Ass. |
| o AMATO PAOLO     | 17/03/2000   |             |
| 👌 BELLELLI ALEX   | 25/06/1999   |             |
| CITTADINI MATTIA  | 04/12/2000   |             |
| 👌 DE ZUANE DAVIDE | 28/10/2000   |             |

### POI DAL PULSANTE "AZIONI" SELEZIONARE "IMPORTA VOTI DAL REGISTRO ELETTRONICO"

| Classe: 3AI TELECOMUNICAZIONI I.T.I.S. CASTELFIDARDO (ITTL) Periodo: SCRUTINIO FINALE - Materia: INFORMATICA |              |      |         |                    | Importa Proposta di voto             |
|----------------------------------------------------------------------------------------------------|--------------|------|---------|--------------------|--------------------------------------|
| Alunno                                                                                                    | Data Nascita | Voto | Assenze | Giudizio Sintetico | Importa Voti dal Registro Elettronic |
| ot AMATO PAOLO                                                                                               | 17/03/2000   |      |         |                    |                                      |
| o BELLELLI ALEX                                                                                              | 25/06/1999   |      |         |                    | 9                                    |

### NELLA MASCHERA SUCCESSIVA OCCORRE IMPOSTARE IL PERIODO DA CUI IMPORTARE I VOTI E COME DETERMINARE IL CALCOLO DELLA MEDIA

### ATTENZIONE: IL PERIODO PROPOSTO PARTE DAL 1 SETTEMBRE

### SI CONSIGLIA DI SELEZIONARE LA SECONDA OPZIONE PER IL CALCOLO DELLA MEDIA

### UNA VOLTA IMPOSTATI I PARAMETRI SELEZIONARE IMPORTA

Materia: INFORMATICA Importa Classe: 3AI TELECOMUNICAZIONI I.T.I.S. CASTELFIDARDO (ITTL) - Periodo: SCRUTINIO FINALE Periodo d. 01/09/2016 al: 07/06/2017 Itilizza Voti Registro del Professore 🗹 Utilizza Voti Registro Conoscenze/Abilità Distribuzione calcolo nei voti previsti per la materia Valutazioni Pratiche Valutazioni Orali Valutazioni Scritte Orale  $\mathbf{\nabla}$  $\mathbf{\nabla}$  $\mathbf{\nabla}$ Selezionare le materie non scrutinabili da considerare nel calcolo della media 🏌 SOST Conteggia ore assenze anche per le materie non scrutinabili M Importa le assenze 🗹 Importa i voti O Determina il voto da importare come media tra le medie dei voti con diversa tipologia (scritto, orale, pratico)

• Determina il voto da importare come media complessiva dei voti (senza discriminare per tipologia)

Una volta determinata la media, proponi solo valutazioni con codice carattere (Es. M,MM,O,ecc.)

### DOPO AVER IMPORTATO I VOTI PREMERE SU "SALVA"

| Classe: 3AI TELECOMUNICAZ<br>Periodo: SCRUTINIO FINALE - | ZIONI I.T.I.S. CASTELF<br>Materia: INFORMAT | IDARDO (ITTL)<br>ICA |         | Indietro           | Salva | Azioni 👻 |
|----------------------------------------------------------|---------------------------------------------|----------------------|---------|--------------------|-------|----------|
| Alunno                                                   | Data Nascita                                | Voto                 | Assenze | Giudizio Sintetico |       |          |
| o AMATO PAOLO                                            | 17/03/2000                                  | (5.79) 6-            | 5       |                    |       | ()<br>() |
| of BELLELLI ALEX                                         | 25/06/1999                                  | (6.54) 6,5           | 8       |                    |       | 0        |

### A QUESTO PUNTO E' POSSIBILE RITORNARE ALLA SCHERMATA INIZIALE PER LA SELEZIONE DELLA CLASSE PREMENDO PIU' VOLTE INDIETRO